Take Part Too – A Democracy Simulation Game Member's Guide: Romanian version (revised - October 2006)

# **Take Part Too**

# **Ghidul utilizatorului**

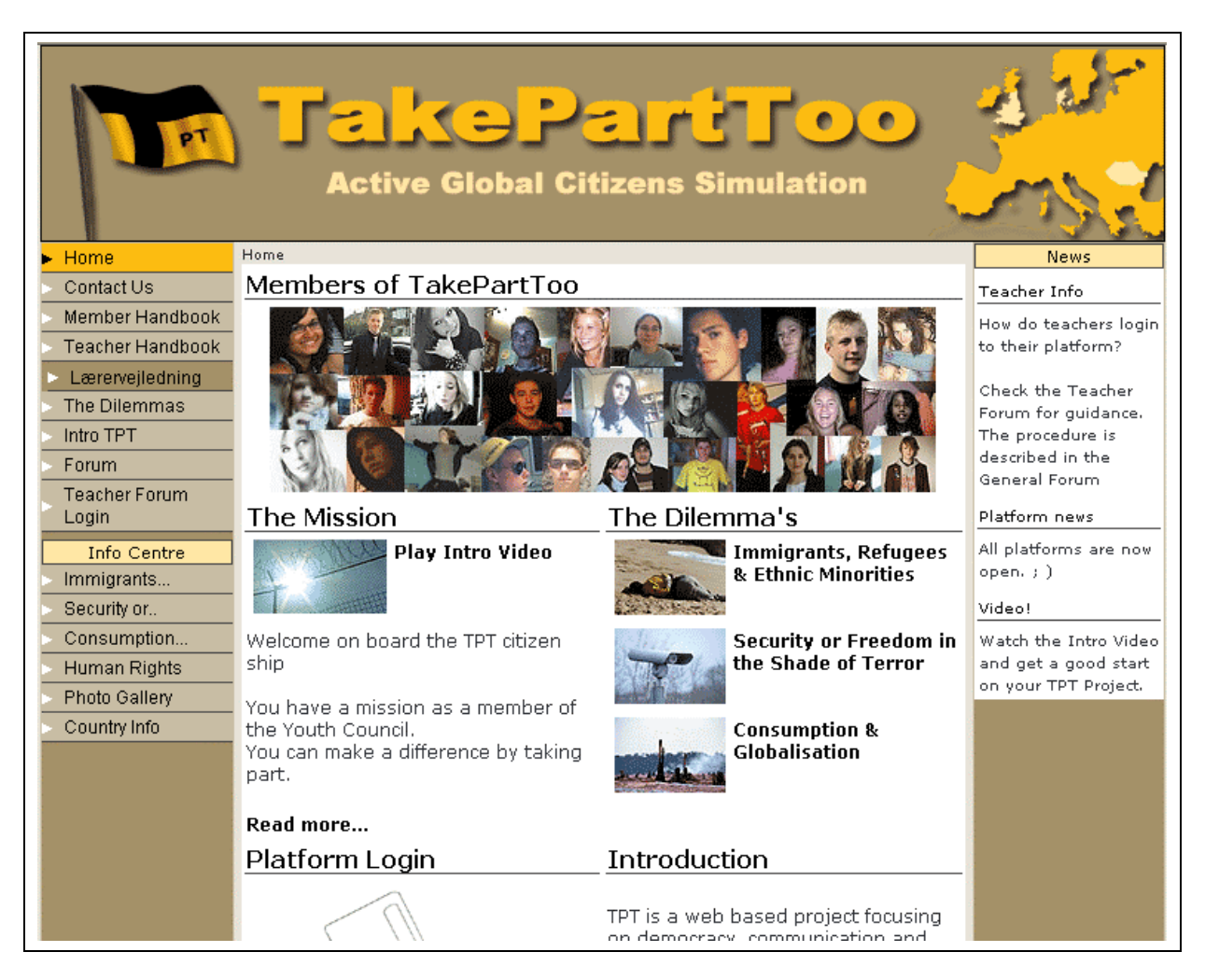

Take Part Too is an international project,

partially supported by the European Commission through Socrates-Minerva programme.

# **Cuprins:**

| Ghidul utilizatorului – versiunea scurtă       | . 3 |
|------------------------------------------------|-----|
| Reguli și principii de comportament            | . 4 |
| TPT Netiquette – reguli de comportament online | . 4 |
| Filtrul de limbaj                              | . 4 |
| Youth Council – Consiliul Tinerilor            | . 5 |
| Profilul Personal                              | . 6 |
| Write Text – Editați un text                   | . 8 |
| Folosirea imaginilor                           | . 9 |
| Forum 1                                        | 10  |
| Info Centre – Centrul de informare 1           | 11  |
| Photo Gallery – Galeria foto 1                 | 11  |
| Country Profiles – Profilurile de țară 1       | 12  |
| Proposals – Propuneri 1                        | 12  |

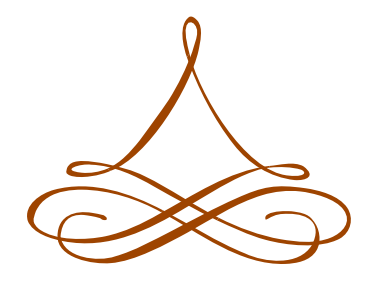

www.takeparttoo.org

## Ghidul utilizatorului – versiunea scurtă

Bun venit! Pe aceasta pagină aveți unul dintre cele mai scurte manuale scrise vreodată pentru un mediu educațional cu o asemenea valoare.

Oricum, dacă doriți mai multe informații, puteți explora versiunea extinsă a manualului TPT.

#### Utilizarea platformei Take Part Too:

Consiliul Tinerilor reprezintă zona principală a platformei, prin care aveți acces la toți membrii, la misiune, la mesajele importante, la propuneri, la profilurile de țară, precum și la toate categoriile de resurse. Reveniți în pagina Consiliului Tinerilor și citiți mai multe de fiecare dată când sunteți în impas.

Mai întâi, trebuie să vă construiți **Profilul Personal**, astfel încât ceilalți colegi din România, Danemarca și Marea Britanie să-și poată face o părere despre voi, despre ideile și convingerile voastre. În pagina Profilului Personal puteți să adăugați *prieteni (buddies)*, cu care ulterior să scrieți un articol în colaborare. Aveți, de asemenea, posibilitatea de a revedea cartea voastră de oaspeți (*Guestbook*), de a vă corecta textele, de a vedea cum au fost apreciate contribuțiile voastre etc.

Dând click pe Write New Text puteți **crea un nou text** și puteți să-l salvați ca: text pentru Profilul de țară, Text nepublicat, sau ca Propunere de rezolvare a dilemei.

**Propunerile** pot fi scrise în colaborare. La final, propunerile care obțin cele mai multe puncte de la utilizatorii de pe platforma TPT pe care lucrați vor fi comunicate Uniunii Europene.

Doriți **să inserați imagini** în textul pe care îl scrieți pe platforma TPT? Nimic mai simplu. Folosiți *Image Manager*. Puteți adăuga imagini proprii, dacă le încărcați mai întâi în directorul vostru de pe TPT. Alternativ, puteți **explora și folosi Galeria Foto oferită de noi.** 

În zona *Forum* se regăsesc **trei forumuri diferite**, care facilitează comunicarea. Accesați-le pentru a păstra legătura cu ceilalți membri.

Înainte de a intra pe forum, puteți explora **profilul fiecărei țări participante la această provocare**. Profilurile de țară includ texte publicate de echipele naționale, împreună cu comentariile voastre.

În zona **Info-Centrului** puteți găsi teme de cercetare, utile ca puncte de plecare pentru articolele voastre. Fie ca cele mai bune idei si argumente să câștige!

Nu în ultimul rând: comunitățile online au câteva reguli, ca toate comunitățile... Puteți găsi câteva sugestii în **secțiunea de reguli și principii de comportament** (*Rules and Behaviour Guidelines*). (Apropo, știți ce este un Filtru de limbaj?)

În TPT puteți descoperi noua lume a educației – *edutainment* (sună bine <sup>©</sup>) Vreți să luați și voi parte (*Will you take part, too*)?

P.S.

Ghidul utilizatorului este la dispoziția voastră și poate fi descărcat de pe www.takeparttoo.org.

# Take Part Too – Ghidul utilizatorului

### Reguli și principii de comportament

Când colaborați cu persoane din alte țări, care trăiesc în culturi diferite, este foarte important să fiți conștienți de modul în care comunicați. Ceea ce voi considerați ca fiind limbaj sau comportament normal poate fi apreciat ca fiind întru totul ofensator în altă țară. De aceea, pentru a fi putea să intrați în TPT, trebuie să citiți și să respectați următoarele reguli:

### TPT Netiquette – reguli de comportament online

- A. Reţineţi că totul arată diferit mai rece şi mai grav în mesajele scrise, comparativ cu cele din comunicarea orală. Nu puteţi să zâmbiţi sau să faceţi alte gesturi care să indice că de fapt glumiţi sau că sunteţi ironic. Deci, vă rugăm să aveţi grijă la exprimare...
- B. Folosiți *smileys (emoticons)*. Acestea dau savoare exprimării în scris, înlocuind cu succes limbajul non-verbal și pe cel paraverbal. ☺
- C. Nu folosiți majuscule sau multe semne de exclamare. PE INTERNET, ESTE CA ȘI CUM AȚI ȚIPA, în loc să vorbiți normal! Oricum, textele cu majuscule se citesc mai greu...
- D. Nu purtați discuții private cu alte persoane pe platforma TPT. În acest scop, folosiți emailul sau alte canale de comunicare.
- E. Dacă alții încep să se comporte inacceptabil în TPT, ignorați-i.
- F. Nu scrieți unor persoane din TPT lucruri pe care nu le-ați putea spune față în față.
- G. Să aveți în vedere faptul că receptorul mesajului pe care îl scrieți este și el o ființă umană, nu o mașină.
- H. Păstrați-vă secretă parola. Nu o dați nimănui și nu-i întrebați pe alții parolele lor. Nu lăsați pe nimeni să folosească contul vostru.
- I. Nu dați detalii despre voi sau orice alte date care ar putea să ofere indicii asupra adresei la care locuiți.
- J. Nu folosiți TPT pentru "a agăța" membrii. TPT is for mates, not for dates!
- K. Nu contactați online profesorii decât dacă e necesar. Adresați-vă politicos.
- L. Nu folosiți muzică sau filme în paginile personale, dacă nu este permis să le folosiți.
- M. Respectați opiniile altor persoane, chiar dacă sunt foarte diferite de ale voastre. Faceți comentarii asupra lor, discutați opinii și idei.

### Filtrul de limbaj

Pe fiecare platformă este instalat un filtru de limbaj. Acesta permite identificarea utilizatorilor TPT care folosesc cuvinte "deplasate" și oferă profesorilor posibilitatea de a monitoriza și a evita comportamentul inadecvat.

# Youth Council – Consiliul Tinerilor

După ce vă logați pe Take Part Too, puteți avea o privire de ansamblu asupra principalelor componente și legături către acestea din pagina Consiliul Tinerilor (Youth Council):

- Membrii prezentarea (aleatoare) a membrilor
- Cel mai recent dintre profilurile de tară
- Cea mai recentă dintre propunerile pentru rezolvarea dilemei
- Cel mai recent mesaj pe forum
- Mesaje din partea Comisiei Europene
- Misiunea Despre ce este vorba?
- Resurse:
  - Centrul de informare
  - Galeria foto
  - Drepturile omului
  - Manualul utilizatorului

În meniul utilizatorului (User Menu), găsiți linkuri către:

- Dileme puteți citi dilemele legate de cele trei teme
- Profilul personal puteți vedea propriul vostru profil și propriile activități
- Text scris puteți compune un text şi salva ce ați scris ca: Text nepublicat, text pentru Profilul de țară şi Propuneri de rezolvare a dilemei.
- Propuneri puteți citi propunerile transnaționale legate de dilemele formulate de Uniunea Europeană
- Rezultate aici puteți vedea propriul vostru randament, evaluarea voastră şi ierarhizarea tuturor propunerilor
- Membri puteți vedea toți membrii Consiliului Tinerilor, puteți vizualiza lista membrilor după naționalitate sau după categoria la care lucrează şi puteți accesa profilul lor personal
- Forum puteți crea subiecte şi participa la discuțiile deja începute în trei forumuri: Grupuri de lucru (pentru categoria voastră), Clasele naționale şi "Colțul celui care ia cuvântul"
- Profilul de țară puteți citi textele care prezintă rezultatele cercetării din fiecare țară.
- Centrul de Informare puteți găsi informații despre cele trei țări participante, legate de cele trei teme, despre drepturile omului, precum şi o galerie foto.

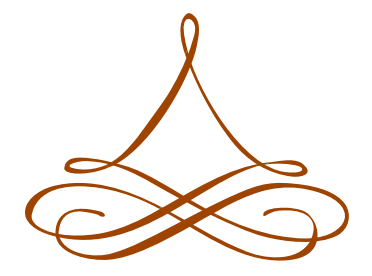

## Profilul Personal

Pentru a accesa propriul Profil Personal, dă click pe *Personal Profile* din *User Menu* (în partea stângă) sau dă click pe imaginea ta din partea dreaptă, sus, a paginii TPT.

#### Update Info – Actualizează informațiile

Actualizează informațiile despre tine dând click pe *Update Info*, în fereastra din partea dreaptă, sus. Aici îți poți alege categoria cu care lucrezi și îți poți schimba parola.

De asemenea, pe această pagină poți accesa *Info* – Informații, unde ai data nașterii, țara, și statutul de elev sau profesor...

Tot aici poți să-ți schimbi categoria cu care lucrezi.

#### Update Image – Actualizează imaginea

Pentru a insera o poză cu tine, dă click pe *Update Image*. Apoi pe *Browse* pentru a găsi poza dorită, pe calculatorul personal. Inseaz-o dând click pe *Upload*.

Dacă poza este prea mare, deschide Microsoft Office Picture Manager (sau alt editor de imagini precum Gimp sau Photoshop) și reduce-o la mărimea de 150 pixeli.

#### Personal Profile – Profilul personal

Informațiile despre tine pe care le scrii în pagina *Update Info* sunt doar o mică parte a profilului personal. Pentru a te prezenta poți să scrii despre:

- Reacțiile, impresiile tale legate de videoclipul introductiv
- Speranțele tale/ îngrijorările tale
- Un eveniment recent care te-a surprins
- Atitudinile tale şi viziunea asupra democrației

#### Pentru a scrie

Pentru a scrie, dă click pe icoana Pencil Apare pagina de editare (*Edit a text*). Nu uita să salvezi textul pe care l-ai editat, utilizând butonul SAVE din partea de jos a paginii.

Ține mouse-ul nemișcat pentru o secundă peste oricare dintre butoanele de editare pentru a activa un text de ajutor.

#### Pentru a insera/ încărca o imagine

Pentru a insera imagini în textul pe care îl editezi, dă click pe icoana *Image Manager*. Apare imediat fereastra de gestionare a imaginilor. Ea conține patru directoare, câte unul pentru fiecare țară, și o galerie foto. În directorul țării, fiecare membru își poate găsi propriul său director.

Pentru a încărca o imagine în propriul director:

Deschide directorul personal, în fereastra de gestionare a imaginilor Click pe iconița *Upload* (săgeata verde) Click *Browse* pentru a găsi imaginea în calculatorul tău Click *Upload* – imaginea apare în directorul tău Pentru a insera o imagine în textul tău:

Poziționează cursorul în poziția pe care dorești ca imaginea să o aibă în text. Click pe iconița *Image Manager* Găsește imaginea în propriul director sau în Galeria Foto Click pe imagine Click *Insert* 

Poți redimensiona imaginea la 300 pixeli sau mai puțin (este recomandat), folosind fereastra de dialog care apare când inserezi imaginea.

Pentru mai multe informații, click pe iconița Question Mark din Image Manager.

#### Prieteni (buddies)

În TPT puteți forma grupuri, prin invitarea altor utilizatori să devină *buddy. Prietenii* pot colabora și pot scrie texte împreună. Doar *prietenii* pe care ți i-ai ales pot edita textele pe care ai început să le scrii în TPT.

#### Cum îți alegi prietenii de pe platforma TPT

(Ca să vezi toți utilizatorii de pe platformă, dă click pe *Members* din meniu, în partea stângă) Când navigezi în pagina Profilul personal a altui utilizator, poți da click pe *"Add to Buddy List"* – Adaugă în lista prietenilor, din colțul din dreapta, sus. Respectivul utilizator poate apoi aproba sau respinge invitația de a deveni *buddy*.

Când dai click pe Buddies, îți poți vedea lista de prieteni din momentul respectiv.

Când dai click pe *Pending Invites*, poți vedea pe cine ai invitat să îți devină *buddy*, dar el /ea nu a acceptat încă.

Când dai click pe *Pending Request*, poți vedea alți utilizatori care te-au invitat să devii prietenul lor.

#### Guestbook - Cartea de oaspeți

Pagina Cartea de oaspeți din TPT funcționează asemănător altor cărți de oaspeți (guestbooks). Poți citi urări de bun venit din partea altor membri. Dând click pe *Sign Guestbook*, în Pagina personală a membrilor TPT, poți scrie în cărțile de oaspeți ale acestora.

Dacă nu îți place un text din propria cartea de oaspeți, îl poți șterge dând click pe butonul *Delete*, de la sfârșitul textului.

[Vezi reguli și principii de comportament, în secțiunea Netiquette din acest manual.]

#### *Text* – Text

Aici poți vedea diferite texte pe care le-ai creat sau le-ai editat tu însuți. Textele sunt împărțite în Profilul de țară, Texte nepublicate, Propuneri și Comentarii.

#### Results - Rezultate

Aici poți vedea rezultatele evaluărilor și ierarhia tuturor propunerilor.

## Write Text – Editați un text

Dând click pe *Write Text*, puteți crea un nou text. Funcțiile seamănă foarte mult cu cele din Word. Trebuie să stabiliți statutul textului, din marginea de jos a paginii.

Puteți alege între trei tipuri diferite de statut de text:

- Text pentru profilul țării voastre
- Text nepublicat
- Propuneri de rezolvare a dilemei

#### Country Profile – Profilul țării

Când alegeți să salvați textul ca text pentru Profilul de țară, textul este publicat imediat și apare în Profilul țării voastre (găsiți linkul în meniul din stânga). Alți utilizatori pot face comentarii pe marginea acestui text. Cel mai recent text este afișat în pagina Youth Council.

#### **Unpublished Text** – Text nepublicat

Când alegeți Text nepublicat, acesta este expus doar în Profilul personal al elevului care a creat textul.

#### Proposal to Solve the Dilemma – Propuneri de rezolvare a dilemei

Când alegeți să salvați textul ca *Proposal*, aceasta este publicată în secțiunea de propuneri (pe care o găsiți în meniul din stânga). Alți utilizatori pot face comentarii pe marginea propunerii și o pot aprecia prin note. Textul propunerii nu poate fi editat. De asemenea, propunerile pot fi evaluate în Consiliul Tinerilor.

Puteți găsi Profilurile de țară, Textele nepublicate, și Propunerile pe care le-ați creat în pagina cu profilul vostru personal, la *Text*.

Când scrieți un articol pentru Profilul de țară, este foarte important să menționați numărul categoriei cu care lucrați, spre exemplu, 2.1.

Este, de asemenea, important să scrieți un titlu care sa ilustreze tema/ categoria cu care lucrați – spre exemplu: "Terorism și educație în următorii ani"

Nu uitați să vă salvați textul la sfârșit dând click pe Save.

#### Accesul prietenilor (buddies) la textul tău

Când doriți să oferiți acces prietenilor buni la editarea unui text:

- Deschideți textul în modul de editare dând click pe icoana Pencil
- 2. Mutați cursorul la sfârșit și selectați *buddy* din *Buddy List* (dacă doriți să acordați acces mai multor *prieteni,* țineți apăsat *Control* și selectați cu mouse-ul câțiva prieteni)
- 3. Click Save

Această procedură poate fi repetată de mai multe ori, dacă doriți să adăugați noi *prieteni* care să vă ajute să scrieți textul.

De fiecare dată când schimbați ceva, nu uitați să salvați. Nimeni nu poate edita un text dacă voi uitați să îl salvați. :-)

Amintiți-vă că un text de Propunere pentru rezolvarea dilemei poate fi editat doar o dată.

#### Schimbarea statutului textului

Puteți schimba statutul textului:

- din Unpublished în text pentru Country Profile sau Proposal
- din text în Country Profile în Unpublished

Nu puteți schimba sau retrage (unpublish) o propunere, după ce a fost publicată.

## Folosirea imaginilor

#### Cum să inserați și să încărcați o imagine

Mai întâi dați click pe iconița *Pencil*. Apare pagina *Edit a Text*. Nu uitați să salvați textul din când în când, apăsând pe butonul *Save* din partea de jos a paginii.

Țineți mouse-ul nemișcat pentru o secundă deasupra iconițelor de editare pentru a activa textul de ajutor.

Pentru a insera imagini în textul pe care îl editați, dați click pe iconița *Image Manager*. Fereastra *Image Manager*, de gestionare a imaginilor, conține patru directoare, câte unul pentru fiecare țară, plus o galerie foto.

#### A. Pentru a încărca o imagine în directorul tău:

- 1. Deschide directorul
- 2. Click pe icoana Upload (săgeata verde)
- 3. Click Browse pentru a găsi imaginea în calculatorul tău
- 4. Click Upload imaginea apare în directorul tău

#### B. Pentru a insera o imagine în textul tău:

- 1. Marcați cu cursorul poziția pe care doriți să o aibă imaginea în textul vostru.
- 2. Click pe icoana Image Manager
- 3. Găsiți imaginea în propriul vostru director din Galeria foto
- 4. Click pe imagine
- 5. Click Insert

# C. Respectați pașii următori doar dacă aveți nevoie să editați imaginea voastră înainte de a o insera

- 1. Deschideți directorul pe care îl vreți și dați click pe imagine
- 2. Dacă trebuie să ajustați imaginea în vreun fel, click Edit
- 3. Spre exemplu, pentru a redimensiona imaginea, alegeți lățimea și înălțimea pe care le doriți și apoi dați click pe icoana *Tick*.
- 4. Click Save, apoi click din nou pe icoana Tick. Trebuie să apară mesajul "file saved".
- 5. Închideți fereastra File Saved, apoi închideți și fereastra Edit
- Click pe iconiţa pentru Directory Up, apoi click din nou pe directorul în care aţi fost. Puteţi vedea fotografiile editate, în directorul respectiv (au apărut cu acelaşi nume ca şi originalul, cu un \_1 adăugat). Apoi urmaţi paşii din B, de mai sus, pentru a insera imaginea.

### Forum

În zona Forum, puteți găsi trei forumuri diferite care facilitează comunicarea.

- În Grupurile de lucru comunică membrii care lucrează cu aceeași categorie
- În Clasele naționale pot comunica profesorii și elevii
- În Speaker's Corner, fiecare poate prezenta propriul punct de vedere

#### Deschiderea unui subiect nou în forum

Pentru a scrie un mesaj, alegeți întâi forumul în care doriți să scrieți:

- Categoria cu care lucrați în grupul vostru
- National Classroom
- Speaker's Corner

Se deschide o noua fereastră.

Click *Write New Topic*, în partea de sus.

Se deschide o nouă fereastră.

Scrieți un titlu pentru subiect, apoi mesajul. Adăugați un *Emoticon* (dacă doriți). Click pe *Submit*. Mesajul va fi publicat în forumul respectiv.

#### Pentru a face schimbări în mesajele voastre, faceți click pe Edit.

**Pentru a răspunde la un mesaj**, faceți click pe *Reply* și scrieți comentariul vostru. Dacă doriți să includeți un citat din mesajul la care răspundeti, apăsați *quote*, selectați textul pe care doriti să-l citati și scrieti răspunsul vostru. Apoi faceti click pe *Submit*.

#### Pentru a citi

Pentru a citi un mesaj și răspunsurile, alegeți un forum și dați click pe titlu. Mesajele noi vor fi indicate prin *"new"*, scris cu roșu.

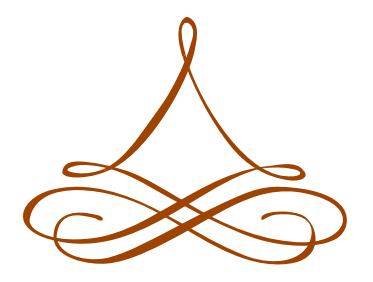

### Info Centre – Centrul de informare

În cadrul Centrului de Informare, explorați temele și dilemele cu care lucrați. Danemarca, România și Anglia: fiecare are câte un Centru de Informare, prezentând fapte, citate, statistici, texte și imagini din cele trei țări, pe tematici. De asemenea, în Centrul de Informare găsiți informații despre Convenția Europeană a Drepturilor Omului, o galerie foto și informații despre fiecare țară (*Country Info*) – România, Anglia și Danemarca.

#### Centrul de Informare este organizat în trei teme:

- 1. Imigranți, refugiați și minorități etnice
- 2. Securitate sau libertate în umbra terorismului?
- 3. Consum şi globalizare

Ce găsiți pe platforma Take Part Too constituie o introducere pe aceste teme. Pentru a da soluții pentru dilema cu care lucrați, fiecare temă va fi abordată de către voi din perspectiva a 11 categorii:

- 1. Piața muncii
- 2. Case și cămine
- 3. Sănătate
- 4. Educație
- 5. Timp liber
- 6. Securitate/ siguranță
- 7. Religie
- 8. Autorealizare
- 9. Legislație
- 10. Partide politice
- 11. Media

### Photo Gallery – Galeria foto

În TPT aveți acces la un număr mare de poze făcute special pentru platforma TPT. Puteți folosi aceste poze în articolele din Profilul de țară și în Propuneri.

Puteți avea acces la mai multe imagini utilizând linkul Photo Gallery din meniul Info Centre.

Pentru a insera imagini într-un text, accesați *Photo Gallery* din fereastra *Image Manager*, în editorul vostru de texte. Găsiți pozele în directorul numit Galerie Foto. În editorul de texte, aveți posibilități variate de a edita pozele.

De asemenea puteți încărca propriile voastre poze (sau poze din site-uri precum yotophoto). Nu uitați să vă asigurați că pozele au mărimea potrivită (de ex.: lățime aproximativ 250px, rezoluție 72 dpi, format jpg). Apoi încărcați pozele în propriul vostru director.

## Country Profiles – Profilurile de țară

Dacă dați click pe Danemarca, România sau Anglia din meniul Country Profile din stânga, va apărea profilul fiecărei țări, conținând toate textele publicate de echipele naționale. Textul cel mai recent apare primul.

Dacă doriți să vedeți un articol sau să adăugați comentarii, dați click pe View/Add Comments.

### Proposals – Propuneri

Dacă dați click pe *Proposals*, veți vedea toate propunerile care au fost publicate. Cea mai recentă apare prima.

În bara de unelte de sus, spre finalul unei runde, puteți vedea:

*Results* – Rezultate – click pentru a vedea propriile evaluări și ierarhia tuturor propunerilor.

Pentru a vedea propunerile pe care le-ați creat inițial, mergeți la *Personal profile* și dați click pe *Text*.

Dacă doriți să vedeți sau să ataşați comentarii la o propunere, faceți click pe *View/ Add Comments*, linkul de sub fiecare propunere.

**Rating – Evaluare** – pentru fiecare propunere, puteți acorda câte un calificativ: *Excellent*, *Very Good*, *Good*, *Okay* sau *Poor*.

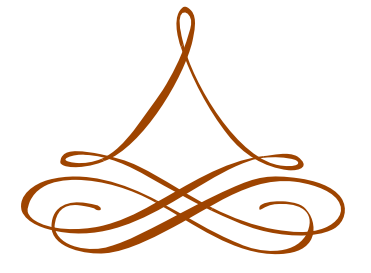

### www.takeparttoo.org

Pentru alte informații, contactați partenerii din România ai proiectului Take Part Too:

- TEHNE Centrul pentru Dezvoltare si Inovare in Educatie (www.tehne.ro)
- Institutul de Ştiinţe ale Educaţiei (www.ise.ro)
- InsideMedia (www.hostx.ro)